## **MITSUBISHI ELECTRIC** CITY MULTI Control System **ME Remote Controller**

| PAR-F27 | ME | :A |
|---------|----|----|

3

Installation Manual

| VVARINING   I I I I I I I I I I I I I I I I I I                                                                                                    | by incorrect use and their degree:                                                                                                    |
|----------------------------------------------------------------------------------------------------|----------------------------------------------------------------------------------------------------|
| CAUTION This symbol denotes what could lead to a per                                                                                                    | us injury or death if you misuse the PAR-F27MEA. rsonal injury or damage to your property if you misuse the PAR-F27MEA.                                                                                                    |
| fter reading this installation manual, give it and the indoor unit insta<br>he end user should keep this manual and the indoor unit installation<br>repairs the PAR-F27MFA make sure that this manual is forward                                                                                                    | allation manual to the end user.<br>manual in a place where he or she can see it at anytime. When someone moves                                                                                                    |
|                                                                                                    | ARNING                                                                                                    |
| Ask your dealer or technical representative to install the unit.<br>Any deficiency caused by your own installation may result in an electric shock<br>or fire.                                                                                                    | Ensure that installation work is done correctly following this installa-<br>tion manual.<br>Any deficiency caused by installation may result in an electric shock or fire                                                                                                    |
| Install in a place which is strong enough to withstand the weight of the PAR-F27MEA.<br>Any lack of strength may cause the PAR-F27MEA to fall down, resulting in personal injury.<br>Firmly connect the wiring using the specified cables. Carefully check                                                                                                    | All electrical work must be performed by a licensed technician, according to local regulations and the instructions given in this manual.         Any lack of electric circuit or any deficiency caused by installation may result in an electric shock or fire.         Do not move and re-install the PAR-F27MEA yourself.                                                                                                    |
| that the cables do not exert any force on the terminals.<br>Improper wiring connections may produce heat and possibly a fire.<br>Never modify or repair the PAR-F27MEA by yourself.<br>Any deficiency caused by your modification or repair may result in an electric<br>shock or fire.<br>Consult with your dealer about repairs.                                                                                                    | Any deficiency caused by installation may result in an electric shock or fire.<br>Ask your distributor or special vendor for moving and installation.<br>To dispose of this product, consult your dealer.                                                                                                    |
| <b>∆</b> C                                                                                                    | AUTION                                                                                                    |
| Do not install in any place exposed to flammable gas leakage.<br>Flammable gases accumulated around the body of PAR-F27MEA may cause<br>an explosion.<br>Do not use in any special environment.<br>Using in any place exposed to oil (including machine oil), steam and sulfuric<br>gas may deteriorate the performance significantly or give damage to the com-<br>ponent parts.<br>Wire so that it does not receive any tension.<br>Tension may cause wire breakage, heating or fire.<br>Completely seal the wire lead-in port with putty etc.                                                                                                    | Use standard wires in compliance with the current capacity.         A failure to this may result in an electric leakage, heating or fire.         Do not touch any PCB (Printed Circuit Board) with your hands or with tools. Do not allow dust to collect on the PCB.         Doing so may cause fire or an electric shock.         Do not remove the insulation sheet on the PCB.         Doing so may cause an electric shock.         Do not touch any control button with your wet hands.         Doing so may cause an electric shock or a malfunction.                                                                                                    |
| Any dew, moisture, insects entering the unit may cause an electric shock or a malfunction. Do not wash with water. Doing so may cause an electric shock or a malfunction. Do not install in any place at a temperature of more than 40°C or less than 0°C or exposed to direct sunlight. Do not install in any steamy place such a bathroom or kitchen. Avoid any place where moisture is condensed into dew. Doing so may cause an electric shock or a malfunction.                                                                                                    | Do not press any control button using a sharp object.         Doing so may cause an electric shock or a malfunction.         Never contact the power supply with the control wiring terminals.         Doing so will certainly cause the controller to catch fire.         When installing the remote controller in a hospital or communication facility, take ample countermeasures against noise.         Inverters, emergency power supply generators, high-frequency medical equipment, and wireless communication equipment can cause the remote controller to malfunction or to fail. Radiation from the remote controller may effect communication equipment and prevent medial operations on the human body or interfare with immede treasministic medial operations.                                                                                                    |
| Do not install in any place where acidic or alkaline solution or special spray are often used.<br>Doing so may cause an electric shock or malfunction.                                                                                                    | or interfere with image transmission and cause noise.                                                                                                    |
| Confirming the Supplied Par                                                                                                    |                                                                                                    |
| <ul> <li>1. Remote controller (cover, body)</li> <li>2. Cross recessed pan head screw (M4 × 30)</li> <li>3. Wood screw (4.1 × 16, used for directly hooking to the wall)</li> <li>4. Instruction book</li> <li>5. Caution label (in 10 languages)</li> </ul>                                                                                                    | Is installation manual:<br>                                                                                                    |
| NOTE: Acquire the cable for ME remote controller at the site.<br>Only use cables that meet the following specifications:<br>Specifications (CVV, shielded wire CVVS, CPEVS)<br>1.25mm <sup>2</sup> may only be used as an extension for the section<br>• Under 10 m 0.3 ~ 0.75 mm <sup>2</sup> 2-core cable (CVV)                                                                                                    | beyond 10 m                                                                                                    |
| <ul> <li>Beyond 10 m 1.25 mm<sup>2</sup> 2-core cable (CVVS, CPEVS)<br/>Cables with a diameter of up to 1.25 mm<sup>2</sup> may be used for<br/>handling.</li> <li>CVV is a control cable which is sheathed in polyvinyl chloride with</li> </ul>                                                                                                    | remote control wiring, although 0.75 mm <sup>2</sup> or less is recommended for easier                                                                                                    |
| <ul> <li>веуопа то m 1.25 mm<sup>2</sup> 2-core cable (CVVS, CPEVS)<br/>Cables with a diameter of up to 1.25 mm<sup>2</sup> may be used for<br/>handling.</li> <li>CVV is a control cable which is sheathed in polyvinyl chloride with</li> <li>How To Install</li> </ul>                                                                                                    | remote control wiring, although 0.75 mm <sup>2</sup> or less is recommended for easier<br>a polyvinyl insulated wires inside.                                                                                                    |
| <ul> <li>Beyond 10 m 1.25 mm<sup>2</sup> 2-core cable (CVVS, CPEVS) Cables with a diameter of up to 1.25 mm<sup>2</sup> may be used for handling.</li> <li>CVV is a control cable which is sheathed in polyvinyl chloride with <b>How To Install</b></li> <li>Chose a place in which to install the remote controller (switch Be sure to observe the following steps:</li> <li>(1) Temperature sensors are provided with both the remote controll remote controller temperature sensor, the master remote cor Install the master remote controller in a place where the avera and which is not affected by any heat source from direct sunlight (For how to set the temperature sensor, refer to the CITY MULT</li> <li>(2) When installing on either the switch box or the wall, allow extra shown in the figure at the right. (When using the remote controller in combination with a Proginstallation manual.)</li> </ul>                                                                                                    | remote control wiring, although 0.75 mm <sup>2</sup> or less is recommended for easier<br>polyvinyl insulated wires inside.<br><b>box).</b><br>er and the indoor units. When using the<br>introller detects the room temperature.<br>ge room temperature can be detected<br>or air blown from air conditioning units.<br>the step 6 in section (4 How To Install).<br>I indoor unit installation manual.)<br>space around the remote controller as<br>gram timer, refer to the Program timer                                                                                                    |
| <ul> <li>Beyond 10 m 1.25 mm<sup>2</sup> 2-core cable (CVVS, CPEVS) Cables with a diameter of up to 1.25 mm<sup>2</sup> may be used for handling.</li> <li>CVV is a control cable which is sheathed in polyvinyl chloride with <b>How To Install</b></li> <li><b>How To Install</b></li> <li>Chose a place in which to install the remote controller (switch Be sure to observe the following steps: (1) Temperature sensors are provided with both the remote controll remote controller temperature sensor, the master remote controller in a place where the avera and which is not affected by any heat source from direct sunlight (For how to set the temperature sensor, refer to the CITY MULT (2) When installing on either the switch box or the wall, allow extra shown in the figure at the right. (When using the remote controller in combination with a Proginstallation manual.)</li> </ul>                                                                                                    | remote control wiring, although 0.75 mm <sup>2</sup> or less is recommended for easier<br>polyvinyl insulated wires inside.<br><b>box).</b><br>er and the indoor units. When using the<br>throller detects the room temperature.<br>ge room temperature can be detected<br>or air blown from air conditioning units.<br>I indoor unit installation manual.)<br>space around the remote controller as<br>gram timer, refer to the Program timer                                                                                                    |
| <ul> <li>Beyond 10 m 1.25 mm<sup>2</sup> 2-core cable (CVVS, CPEVS) Cables with a diameter of up to 1.25 mm<sup>2</sup> may be used for handling.</li> <li>CVV is a control cable which is sheathed in polyvinyl chloride with</li> <li>How To Install</li> <li>Chose a place in which to install the remote controller (switch Be sure to observe the following steps:</li> <li>(1) Temperature sensors are provided with both the remote controll remote controller temperature sensor, the master remote corr lnstall the master remote controller in a place where the avera and which is not affected by any heat source from direct sunlight (For how to set the master and subordinate remote controller, see For how to set the temperature sensor, refer to the CITY MULT</li> <li>(2) When installing on either the switch box or the wall, allow extra shown in the figure at the right. (When using the remote controller in combination with a Proginstallation manual.)</li> <li>NOTE: Make sure that there is no wiring or wire near the remote contrel temperature.</li> <li>(3) Parts which must be supplied on site.</li> <li>Switch box for two units</li> <li>Thin-copper wiring pipe</li> <li>Lock nut and bushing</li> </ul>                                                                                                    | remote control wiring, although 0.75 mm <sup>2</sup> or less is recommended for easier<br>a polyvinyl insulated wires inside.<br><b>box).</b><br>er and the indoor units. When using the<br>troller detects the room temperature,<br>ge room temperature can be detected<br>or air blown from air conditioning units.<br>the step 6 in section ( <u>1 How To Install</u> ).<br>I indoor unit installation manual.)<br>space around the remote controller as<br>tran timer, refer to the Program timer<br>entroller sensor. If there is, the remote controller cannot detect the exact room<br>I = 1 + 1 + 1 + 1 + 1 + 1 + 1 + 1 + 1 + 1                                                                                                    |
| <ul> <li>beyond 10 m 1.25 mm<sup>2</sup> 2-core cable (CVVS, CPEVS) Cables with a diameter of up to 1.25 mm<sup>2</sup> may be used for handling.</li> <li>CVV is a control cable which is sheathed in polyvinyl chloride with <b>How To Install</b></li> <li><b>How To Install</b></li> <li>Chose a place in which to install the remote controller (switch Be sure to observe the following steps: (1) Temperature sensors are provided with both the remote controller temperature sensor, the master remote corroller install the master remote controller in a place where the avera and which is not affected by any heat source from direct sunlight (For how to set the master and subordinate remote controller, see For how to set the temperature sensor, refer to the CITY MULT (2) When installing on either the switch box or the wall, allow extra shown in the figure at the right. (When using the remote controller in combination with a Proginstallation manual.)</li> <li>NOTE: Make sure that there is no wiring or wire near the remote control temperature.</li> <li>(3) Parts which must be supplied on site.</li> <li>Switch box for two units</li> <li>Thin-copper wiring pipe</li> <li>Lock nut and bushing</li> </ul>                                                                                                    | remote control wiring, although 0.75 mm <sup>2</sup> or less is recommended for easier<br>polyvinyl insulated wires inside.<br>box).<br>er and the indoor units. When using the<br>indoor unit installation manual.)<br>indoor unit installation manual.)<br>space around the remote controller as<br>gram timer, refer to the Program timer<br>introller sensor. If there is, the remote controller cannot detect the exact room<br>with box for two units.                                                                                                    |
| <ul> <li>Beyond 10 m 1.25 mm² 2-core cable (CVVS, CPEVS) Cables with a diameter of up to 1.25 mm² may be used for handling.</li> <li>CVV is a control cable which is sheathed in polyvinyl chloride with <b>How To Install</b></li> <li><b>How To Install</b></li> <li>Chose a place in which to install the remote controller (switch Be sure to observe the following steps:</li> <li>(1) Temperature sensors are provided with both the remote controller remote controller temperature sensor, the master remote controller on install the master remote controller in a place where the avera and which is not affected by any heat source from direct sunlight (For how to set the master and subordinate remote controller, se For how to set the temperature sensor, refer to the CITY MULT (2) When installing on either the switch box or the wall, allow extra shown in the figure at the right. (When using the remote controller in combination with a Proginstallation manual.)</li> <li>NOTE: Make sure that there is no wiring or wire near the remote controller. Switch box for two units</li> <li>Switch box for two units</li> <li>Thin-copper wiring pipe</li> <li>Lock nut and bushing</li> </ul> Seal the remote controller cord with putty in order to prevent t When using the switch box. Wiring pipe using high switch box and wiring pipe with putty.                                                                                                    | remote control wiring, although 0.75 mm <sup>2</sup> or less is recommended for easier<br>a polyvinyl insulated wires inside.<br><b>box).</b><br>er and the indoor units. When using the<br>groom temperature can be detected<br>or air blown from air conditioning units.<br>the step 6 in section ( <u>1</u> How To Install.)<br>indoor unit installation manual.)<br>space around the remote controller as<br>pram timer, refer to the Program timer<br>Introller sensor. If there is, the remote controller cannot detect the exact room<br>Introller sensor. If there is, the remote controller cannot detect the exact room<br>Introller sensor. If there is, the remote controller cannot detect the exact room<br>Introller sensor. If there is, the remote controller cannot detect the exact room<br>Introller sensor. If there is, the remote controller cannot detect the exact room<br>Introller sensor. If there is, the remote controller cannot detect the exact room<br>Introller sensor. If there is, the remote controller cannot detect the exact room<br>Introller sensor. If there is, the remote controller cannot detect the exact room<br>Introller sensor. If there is, the remote controller cannot detect the exact room<br>Introller sensor. If there is, the remote controller cannot detect the exact room<br>Introller sensor is the remote controller cannot detect the exact room<br>Introller sensor is the sensor is the sensor is sensor is sens                                                                                               |
| <ul> <li>beyong 10 m 1.25 mm² 2-core cable (CVVS, CPEVS) cables with a diameter of up to 1.25 mm² may be used for handling.</li> <li>CVV is a control cable which is sheathed in polyvinyl chloride with</li> <li>How To Install</li> <li>Chose a place in which to install the remote controller (switch Be sure to observe the following steps:</li> <li>(1) Temperature sensors are provided with both the remote controller remote controller in a place where the avera and which is not affected by any heat source from direct sunlight (For how to set the master and subordinate remote controller, se For how to set the temperature sensor, refer to the CITY MULT</li> <li>(2) When installing on either the switch box or the wall, allow extra shown in the figure at the right. (When using the remote controller in combination with a Proginstallation manual.)</li> <li>NOTE: Make sure that there is no wiring or wire near the remote content the measter.</li> <li>(3) Parts which must be supplied on site.</li> <li>• Switch box for two units</li> <li>• Thin-copper wiring pipe</li> <li>• Lock nut and bushing</li> </ul> Seal the remote controller cord with putty in order to prevent the thread bus and wiring pipe with putty. When installing on the switch box, seal the connections between the switch box and wiring pipe with putty. Example the switch box and wiring pipe with putty. Seal the remote controller cord with putty in order to prevent the thread bus and wiring pipe with putty. | remote control wiring, although 0.75 mm² or less is recommended for easier<br>remote control wiring, although 0.75 mm² or less is recommended for easier<br>rand the indoor units. When using the<br>troller detects the room temperatures<br>or air blown from air conditioning units.<br>Indoor unit installation manual);<br>space around the remote controller as<br>gram timer, refer to the Program timer<br>though the remote controller cannot detect the exact room<br>intoller sensor. If there is, the remote controller cannot detect the exact room<br>though the remote controller as<br>pram timer, refer to the Program timer<br>though the remote controller cannot detect the exact room<br>intoller sensor. If there is, the remote controller cannot detect the exact room<br><b>Intoler sensor.</b> If there is, the remote controller cannot detect the exact room<br><b>Intoler sensor.</b> If there is, the remote controller cannot detect the exact room<br><b>Intoler sensor.</b> If there is, the remote controller cannot detect the exact room<br><b>Intoler sensor.</b> If there is, the remote controller cannot detect the exact room<br><b>Intoler sensor.</b> If there is, the remote controller cannot detect the exact room<br><b>Intoler sensor.</b> If there is, the remote controller cannot detect the exact room<br><b>Intoler sensor.</b> If there is, the remote controller cannot detect the exact room<br><b>Intoler sensor.</b> If there is, the remote controller cannot detect the exact room<br><b>Intoler sensor.</b> If there is, the remote controller controller, seal the<br>sent is a set of the sector of the back of the remote controller, seal the<br>sent taking the cord on the taking drill for the remote controller, seal the<br>sent taking cord<br>of them back of the remote controller, seal the<br><b>For taking cord</b><br>of them back of the remote controller, seal the<br><b>For taking cord</b><br>of them back of<br>the noticer<br><b>For taking cord</b> or the taking the cord or is the portion cut off from the upper cover,<br><b>For taking cord</b><br>of them back of<br>controller<br><b>For taking cord</b> or to the tord.<br><b>For taking cord</b> or tord or tord or tord or<br><b>For tak</b> |

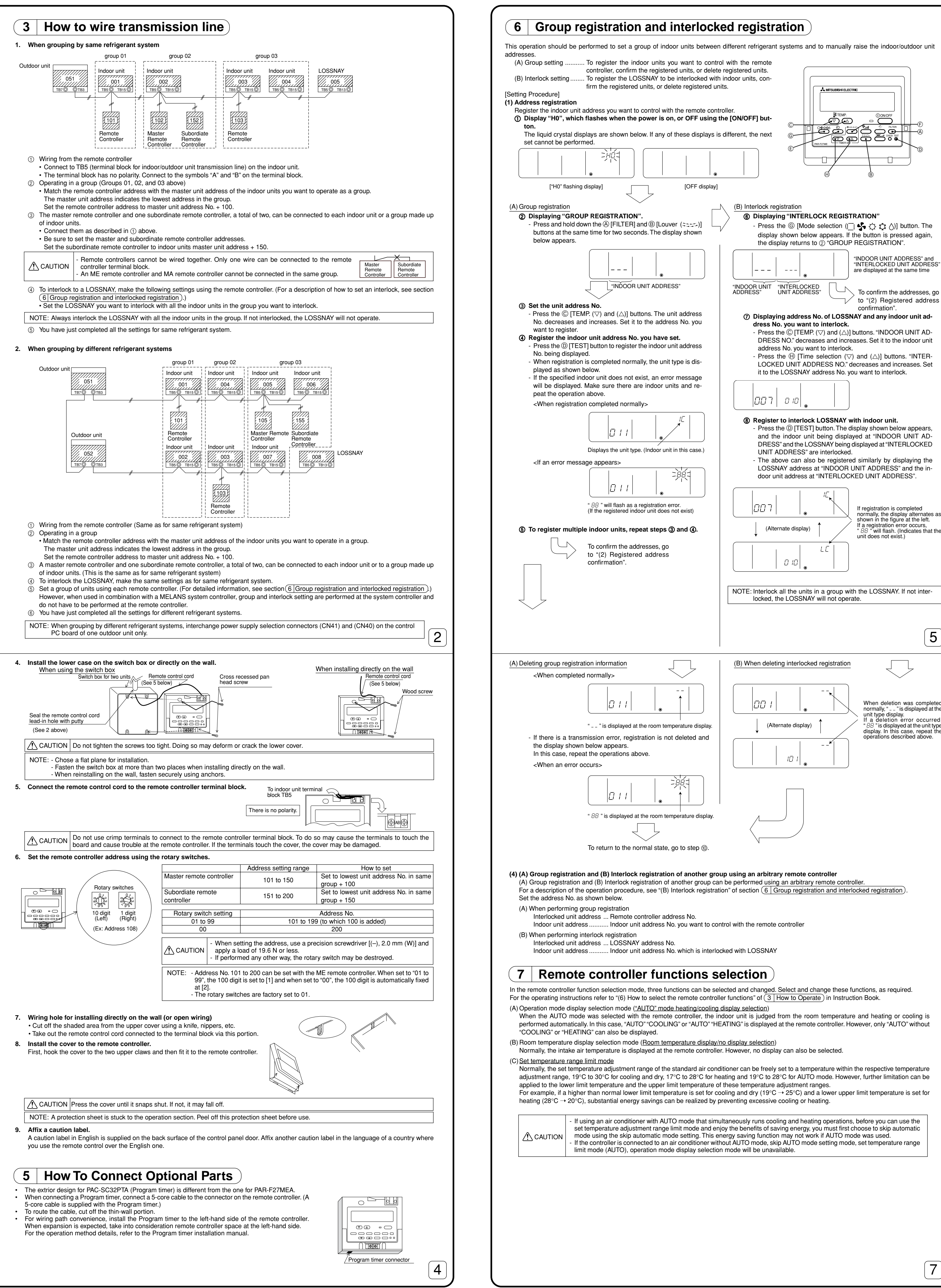

"INDOOR UNIT ADDRESS" and "INTERLOCKED UNIT ADDRESS"

are displayed at the same time

to "(2) Registered address

If registration is completed

unit does not exist.)

normally, the display alternates as shown in the figure at the left.

If a registration error occurs, "BB" will flash. (Indicates that the

When deletion was completed normally, " $_{--}$  " is displayed at the

f a deletion error occurred.

" BB " is displayed at the unit type display. In this case, repeat the

operations described above.

unit type display.

5

confirmation".

|                                                                                                    | Repeat steps ⑦ and ⑧ above to interlock all the indoor units     in a group with the LOSSNAY                                                                                                    |
|----------------------------------------------------------------------------------------------------|----------------------------------------------------------------------------------------------------|
| (C) Returning to the normal state<br>When all the group registration and interlock registration operations                                                                                                    |                                                                                                    |
| are completed, return to the normal state as described below.                                                                                                    | go to step (10. in address con-<br>firmation".                                                                                                    |
| (2) Registered address confirmation<br>Display the indoor unit address No. registered in the remote con-<br>troller by performing steps ① and ②.                                                                                                    |                                                                                                    |
| (A) Group registration information confirmation                                                                                                    | (B) Interlocked registration information confirmation<br>After performing step (6), proceed as follows:                                                                                                    |
| <ul> <li>Displaying "GROUP REGISTRATION"</li> <li>Each time you press the € [Timer selection (⊕)] button, the registered indoor unit address No. and unit type are displayed.</li> <li><registered></registered></li> </ul>                                                                                                    | <ul> <li>Ø Display the indoor unit address No. you want to confirm.</li> <li>Press the ⊕ [Time selection (▽) and (△)] buttons. The interlocked unit address decreases and increases. Set it to the indoor unit address No. you want to confirm.</li> </ul>                                                                                                    |
|                                                                                                    |                                                                                                    |
| Indicates the unit type.<br>(Indoor unit in this case.)                                                                                                    | The above can also be confirmed similarly by displaying the LOSSNAY address at the interlocked unit address.                                                                                                    |
| <not registered=""></not>                                                                                                    | <ul> <li>Displaying the LOSSNAY address No. interlocked at step (2).</li> <li>Press the (E) [Timer selection (①)] button. The interlocked LOSSNAY address No. and indoor unit address No. are alternately displayed.</li> </ul>                                                                                                    |
| <ul> <li>When there is one registration, one address No. is displayed no matter how many times the button is pressed.</li> <li>When there are multiple registrations (ex: "011", "012", "013", the address Nos.) are displayed in 011 → 012 → 013 order each time the (E) (Time registration (Φ)) button is pressed.</li> </ul>                                                                                                    | Address of unit that is                                                                                                    |
| time the @ [Timer selection (@)] button is pressed.                                                                                                    | interlocked (Alternate display)                                                                                                    |
| To delete an address, go to                                                                                                    | <ul> <li>Ø Displaying another registered unit address No.</li> <li>After step ⑬, press the Ē [Timer selection (☉)] button again.</li> </ul>                                                                                                    |
| "(3) Address deletion".                                                                                                    | Another registered unit address No. is displayed.<br>(The display method is the same as step (3).)                                                                                                    |
| Λ                                                                                                    | Address of another registered unit (Alternate display)                                                                                                    |
| To return to the normal state,<br>go to step <sup>(iii)</sup> .                                                                                                    |                                                                                                    |
|                                                                                                    |                                                                                                    |
|                                                                                                    | To delete an address, go to                                                                                                    |
| Interlocked registration information deletion deletes the interlock betwee                                                                                                    | d in the remote controller.<br>n units.                                                                                                    |
| <ul> <li>Interlocked registration information deletion deletes the indeor units registered interlock detwee Both deletion operations perform the address confirmation processing or displayed.</li> <li><b>Deleting registered indoor unit or interlock between units.</b></li> <li>Press the (F) [Time selection(@ QUOXHONHOFF)] button two times in succe deleted.</li> <li>When the information is deleted, the display shown below appears.</li> </ul>                                                                                                    | ad in the remote controller.<br>In units.<br>of (2) and are performed in the state in which the unit you want to delete was<br>cession. The displayed indoor unit address or the interlock between units is                                                                                                    |
| B       Test Run         1. Before making a test run, refer to the "Test Run" section of the indoor unit         2. Press the [TEST] button twice successively within three seconds. Test ru         3. Stop the test run by pressing the [ON/OFF] button.                                                                                                    | ed in the remote controller.<br>In units.<br>of (2) and are performed in the state in which the unit you want to delete was<br>cession. The displayed indoor unit address or the interlock between units is                                                                                                    |
| <ul> <li>Before making a test run, refer to the "Test Run" section of the indoor unit</li> <li>Press the [TEST] button twice successively within three seconds. Test ru</li> <li>Stop the test run by pressing the [ON/OFF] button.</li> <li>If trouble occurred during the test run, refer to the "Test Run" section of the indoor unit</li> </ul>                                                                                                    | ed in the remote controller.<br>In units.<br>of (2) and are performed in the state in which the unit you want to delete was<br>cession. The displayed indoor unit address or the interlock between units is                                                                                                    |
| <ul> <li>Before making a test run, refer to the "Test Run" section of the indoor unit</li> <li>Press the [TEST] button twice successively within three seconds. Test ru</li> <li>Stop the test run by pressing the [ON/OFF] button.</li> <li>If trouble occurred during the test run, refer to the "Test Run" section of the indoor unit</li> <li>If trouble occurred during the test run, refer to the "Test Run" section of the indoor unit</li> </ul>                                                                                                    | in the remote controller.<br>In units.<br>of (2) and are performed in the state in which the unit you want to delete was<br>cession. The displayed indoor unit address or the interlock between units is                                                                                                    |
| <ul> <li>Before making a test run, refer to the "Test Run" section of the indoor unit a registration indoor unit or interlock between units.</li> <li>Press the (F) [Time selection((© QQQH-QH+QF)]) button two times in such deleted.<br/>When the information is deleted, the display shown below appears.</li> <li>Before making a test run, refer to the "Test Run" section of the indoor un 2. Press the [TEST] button twice successively within three seconds. Test ru.</li> <li>Stop the test run by pressing the [ON/OFF] button.</li> <li>If trouble occurred during the test run, refer to the "Test Run" section of the indoor of the indoor un current during the test run, refer to the "Test Run" section of the indoor un 1. Press the [TEST] button twice successively within three seconds. Test ru.</li> <li>Stop the test run by pressing the [ON/OFF] button.</li> <li>If trouble occurred during the test run, refer to the "Test Run" section of temperative interstops test priping temperative interstops test priping temperative interstops test run by the interstop interstops test run by the interstop interstop interstops test run by the interstop interstop interstops test run by the interstop interstop interstops test run by the interstop interstop interstops test run by the interstop interstop interstops test run by the interstop interstop interstops test run by the interstop interstop interstops test run by the interstop interstop interstop interstops test run by the interstop interstop interstop interstops test run by the interstop interstop interstop interstops interstops interstop interstops interstops inter</li></ul>                         | in the remote controller.<br>In units.<br>of (2) and are performed in the state in which the unit you want to delete was<br>cession. The displayed indoor unit address or the interlock between units is                                                                                                    |
| <ul> <li>Before making a test run, refer to the "Test Run" section of the indoor under the seconds. Test run.</li> <li>Before making a test run, refer to the "Test Run" section of the indoor under the seconds. Test run.</li> <li>It trouble occurred during the test run, refer to the "Test Run" section of the indoor under the seconds. Test run.</li> <li>If trouble occurred during the test run, refer to the "Test Run" section of the indoor under the seconds. Test run.</li> <li>If trouble occurred during the test run, refer to the "Test Run" section of the indoor under the seconds. Test run.</li> <li>If trouble occurred during the test run, refer to the "Test Run" section of the indoor under the seconds. Test run.</li> <li>If trouble occurred during the test run, refer to the "Test Run" section of the indoor under the seconds. Test run.</li> </ul>                                                                                                    | It installation manual.<br>It installation manual.<br>It is installation manual.<br>It is installation manual.<br>It is installation manual.                                                                                                    |
| <ul> <li>Before making a test run, refer to the "Test Run" section of the indoor unit deletion of the indoor unit or interlock between units.</li> <li>Press the (F) [Time selection(@ @@@###F)] button two times in such deleted.</li> <li>When the information is deleted, the display shown below appears.</li> </ul> 1. Before making a test run, refer to the "Test Run" section of the indoor unit 2. Press the [TEST] button twice successively within three seconds. Test run 3. Stop the test run by pressing the [ON/OFF] button. 3. If trouble occurred during the test run, refer to the "Test Run" section of the indoor unit of the indoor unit is deleted. Within three seconds. Test run 3. Stop the test run by pressing the [ON/OFF] button. 4. If trouble occurred during the test run, refer to the "Test Run" section of the indoor unit is deleted. Within three seconds. Test run is pressing the [ON/OFF] button. 5. Unit is the information is deleted. Within three seconds. Test run is pressing the [ON/OFF] button. 6. If trouble occurred during the test run, refer to the "Test Run" section of the indoor unit is deleted. 9. ONOFF 9. ONOFF 9. Diping temperation is the indication in the indication is deleted. 9. Diping temperation is deleted. 9. Diping temperation is deleted. 9. Diping temperation is deleted. 9. Diping temperation is deleted. 9. Diping temperation is deleted.                                                                                                    | in the remote controller.<br>In units.<br>of (2) and are performed in the state in which the unit you want to delete was<br>cession. The displayed indoor unit address or the interlock between units is                                                                                                    |
| <ul> <li>8 Test Run</li> <li>9 Deleting registered indoor unit or interlock between units.</li> <li>9 Press the () [Time selection () 0.00X+00+0F)] button two times in successively within three seconds. When the information is deleted, the display shown below appears.</li> <li>8 Test Run</li> <li>9 Before making a test run, refer to the "Test Run" section of the indoor unit or interlock between units.</li> <li>9 Stop the test run by pressing the [ON/OFF] button.</li> <li>9 If trouble occurred during the test run, refer to the "Test Run" section of the indoor unit or interlock between units.</li> <li>9 Operation mode () Operation mode () Operation () Operation () Operation () Operation () Operation () Operation () Operation () Operation () Operation () Operation () Operation () Operation () Operation () Operation () Operation () Operation () Operation () Operation () Operation () Operat</li></ul>                                 | d in the remote controller.<br>n units.<br>of (2) and are performed in the state in which the unit you want to delete was<br>cession. The displayed indoor unit address or the interlock between units is                                                                                                    |
| <ul> <li>Before making a test run, refer to the "Test Run" section of the indoor under the intervence seconds. Test run.</li> <li>Before making a test run, refer to the "Test Run" section of the indoor und 2. Press the [TEST] button twice successively within three seconds. Test run.</li> <li>Before making a test run, refer to the "Test Run" section of the indoor und 2. Press the [TEST] button twice successively within three seconds. Test run.</li> <li>If trouble occurred during the test run, refer to the "Test Run" section of the indoor und 2. Press the [TEST] button twice successively within three seconds. Test run.</li> <li>If trouble occurred during the test run, refer to the "Test Run" section of the indoor und 2. Stop the test run by pressing the [ON/OFF] button.</li> <li>If trouble occurred during the test run, refer to the "Test Run" section of the indoor und 2. Press the [TEST] button twice successively within three seconds. Test run.</li> <li>If trouble occurred during the test run, refer to the "Test Run" section of the indoor und 1. Timer stops test piping temperate to the "Test Run" section of the indoor und 1. Timer stops test piping temperate to the "Test Run" section of the indoor und 1. Timer stops test piping temperate to the test run by the stop of the test run by the stop of the test run by the stop of the test run by the stop of the test run by the test run by the stop of the test run by the stop of the test run by the test run by the test ru</li></ul> | d in the remote controller.<br>n units.<br>of (2) and are performed in the state in which the unit you want to delete was<br>cession. The displayed indoor unit address or the interlock between units is<br>for the displayed indoor unit address or the interlock between units is<br>for the interlock between units is<br>it installation manual.                                                                                                    |
| <ul> <li>Before making a test run, refer to the "Test Run" section of the induced registration information deletes and the interlock between units.</li> <li>Press the () [Time selection(() 0.004-04-07)] button two times in such deleted.</li> <li>When the information is deleted, the display shown below appears.</li> </ul> Before making a test run, refer to the "Test Run" section of the indoor units. Press the [TEST] button twice successively within three seconds. Test run. Stop the test run by pressing the [ON/OFF] button. If trouble occurred during the test run, refer to the "Test Run" section of the indoor units. If trouble occurred during the test run, refer to the "Test Run" section of the indoor units. Before making a test run, refer to the "Test Run" section of the indoor units. Before making a test run, refer to the "Test Run" section of the indoor units. Be                                                                                                    | d in the remote controller.<br>n units.<br>of (2) and are performed in the state in which the unit you want to delete was<br>cession. The displayed indoor unit address or the interlock between units is                                                                                                    |
| <ul> <li>Before making a test run, refer to the "Test Run" section of the indoor units to graded registered indoor units of deletes and the interlock between units.</li> <li>Press the (a) [Time selection((a) (a)(a)(a)(a)(a)(a)(a)(a)(a)(a)(a)(a)(a)(</li></ul>                                                                                                    | d in the remote controller.<br>n units.<br>of (2) and are performed in the state in which the unit you want to delete was<br>cession. The displayed indoor unit address or the interlock between units is<br>for<br>it installation manual.<br>an starts.<br>the indoor unit installation manual.<br>run after two hours.<br>ure monitoring address no.<br>ure display<br>RUN".<br>pressing the [ON/OFF] button.<br>the RUN lamp remains on.<br>ure monitoring destination button                                                                                                    |
| <ul> <li>Before making a test run, refer to the "Test Run" section of the index and section of the index and section of the index and section of the index and section (a contract of the index and section (a contract of the index and section).</li> <li>Before making a test run, refer to the "Test Run" section of the indox run endex to the test run by pressing the [ON/OFF] button.</li> <li>Is the test run by pressing the [ON/OFF] button.</li> <li>If trouble occurred during the test run, refer to the "Test Run" section of the indox run endex to the test run by pressing the [ON/OFF] button.</li> <li>If trouble occurred during the test run, refer to the "Test Run" section of the indox run endex to the test run by pressing the [ON/OFF] button.</li> <li>If trouble occurred during the test run, refer to the "Test Run" section of the indox run endex to the test run by pressing the ION/OFF] button.</li> <li>If trouble occurred during the test run, refer to the "Test Run" section of the indox test run, refer to the "Test Run" section of the indox test run, refer to the "Test Run" section of the indox test run present the INDOX test run by the rest run test run test</li></ul>  | di in the remote controller.<br>n units.<br>of (2) and are performed in the state in which the unit you want to delete was<br>cession. The displayed indoor unit address or the interlock between units is                                                                                                    |
| <ul> <li>Before making a test run, refer to the "Test Run" section of the indoor under subject the interaction deletion deletinde deletion deletion deletion deletind</li></ul> | di in the remote controller.<br>n units.<br>of (2) and are performed in the state in which the unit you want to delete was<br>cession. The displayed indoor unit address or the interlock between units is                                                                                                    |
| <ul> <li>Before making a test run, refer to the "Test Run" section of the indoor under stop registred indoor unit or interlock between units.</li> <li>Press the () [Time selection((): 000-04-07)] button two times in such deleted.</li> <li>When the information is deleted, the display shown below appears.</li> <li>Before making a test run, refer to the "Test Run" section of the indoor unit of the rest stop restored three seconds. Test run 300 to the test run by pressing the [ON/OFF] button.</li> <li>It trouble occurred during the test run, refer to the "Test Run" section of the indoor unit of the run by pressing the [ON/OFF] button.</li> <li>It trouble occurred during the test run, refer to the "Test Run" section of the indoor unit of the run by pressing the [ON/OFF] button.</li> <li>It trouble occurred during the test run, refer to the "Test Run" section of the indoor unit of the run by pressing the [ON/OFF] button.</li> <li>It trouble occurred during the test run, refer to the "Test Run" section of the indoor unit of the run by pressing the [ON/OFF] button.</li> <li>It trouble occurred during the test run, refer to the "Test Run" section of the run by the run by the run to the "Test Run" section of the run by the run by the</li></ul> | di in the remote controller.<br>n units.<br>of (2) and are performed in the state in which the unit you want to delete was<br>consistent of the state in which the unit you want to delete was<br>consistent of the state in which the unit you want to delete was<br>consistent of the state in which the unit you want to delete was<br>delete was<br>it installation manual.<br><i>u</i> starts.<br>the indoor unit installation manual.<br><i>u</i> starts.<br>the indoor unit installation manual.<br><i>u</i> starts.<br>the indoor unit installation manual.<br><i>u</i> display<br>run after two hours.<br><i>ure display</i><br>RUN".<br>pressing the [ON/OFF] button.<br>the RUN lamp remains on.<br><i>ure monitoring destination button</i>                                                                                                    |
| Betree making a test run, refer to the "Test Run" section of the indoor under the state of the indoor under the indoor under the indoor u                | di in the remote controller.<br>n units.<br>of (2) and are performed in the state in which the unit you want to delete was<br>cession. The displayed indoor unit address or the interlock between units is                                                                                                    |
| <b>Book of the set of the set of the independence of the independence of the independ</b>        | d in the remote controller.<br>n units.<br>of (2) and are performed in the state in which the unit you want to delete was<br>cession. The displayed indoor unit address or the interlock between units is                                                                                                    |
| <text></text>                                                                                                    | d in the remote controller.<br>n units.<br>d (2) and are performed in the state in which the unit you want to delete was<br>cession. The displayed indoor unit address or the interlock between units is<br>it installation manual.<br>in starts.<br>the indoor unit installation manual.                                                                                                    |
| <b>B Detering registred indoor unit or interlock between binderlocked registration information deletion deletes the interlock between units. 9 Detering registred indoor unit or interlock between units. 9 Detering registred indoor unit or interlock between units. 9 Detering registred indoor unit or interlock between units. 9 Detering registred indoor unit or interlock between units. 9 Deterning registred indoor unit or interlock between units. 9 Deterning registred indoor unit or interlock between units. 9 Deterning registred indoor unit or interlock between units. 9 Deterning registred indoor unit or interlock between units. 9 Deterning a test run, refer to the "Test Fun" section of the indoor units. 9 Deterning a test run, refer to the "Test Fun" section of the indoor units. 9 Deterning registing to [ONOFF] button. 9 Interlocked registration for the units. 9 Deterning registing to [ONOFF] button. 9 Interlocked registration for the test run, refer to the "Test Fun" section of the indoor units. 9 Deterning registing to [ONOFF] button. 9 Interlocked registration for the test run, refer to the "Test Fun" section of the indoor units. 9 Deterning registing to [ONOFF] button. 9 Interlocked registration for the test run, refer to the "Test Fun" section of the indoor units. 1 truble occurred during the test run, refer to the "Test Fun" section of the indoor units in the register units. 1 truble occurred during the test run, refer to the "Test Fun" section of the indoor units. 1 truble occurred during the test run, refer to the "Test Fun" units in the register units. 1 truble occurred during the test run, refer to the "Test Fun" units in the register units. 1 truble occurred during the test run, refer to the "Test Fun" units in the register units. 1 truble occurred during the test run, refer to the "Test Fu</b>                                                                                                    | di in the remote controller.<br>in units.<br>df (2) and are performed in the state in which the unit you want to delete was<br>cession. The displayed indoor unit address or the interlock between units is<br>it installation manual.<br>in starts.<br>the indoor unit installation manual.<br>rdisplay<br>run after two hours.<br>ure monitoring defers no.<br>ure display<br>RUN:<br>pressing the (ON/OFF) button.<br>the RUN lamp remains on.<br>ure monitoring destination button                                                                                                    |
|                                                                                                    | di in the remote controller.<br>in units.<br>of (2) and are performed in the state in which the unit you want to delete was<br>cession. The displayed indoor unit address or the interlock between units is<br>it installation manual.<br><i>u</i> starts.<br>the indoor unit installation manual.<br><i>u</i> starts.<br>the indoor unit installation manual.<br><i>u</i> starts.<br>the indoor unit installation manual.<br><i>u</i> starts.<br><i>u</i> after two hours.<br><i>u</i> a display<br><i>T</i> matter two hours.<br><i>u</i> a display<br><i>T</i> matter two hours.<br><i>T</i> matter two hours.<br><i>T</i> matter two hours.<br><i></i> |

**MITSUBISHI ELECTRIC CORPORATION** (8)